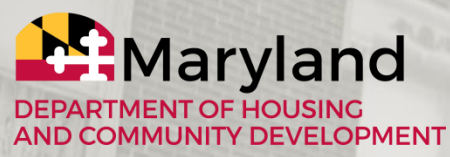

Kenneth C. Holt, Secretary

# ENDOW MARYLAND TAX CREDIT PROGRAM Submitting On-Line Donation Certifications

·MAIN STREET·

Berlin S-

Division of Neighborhood Revitalization 2 North Charles Street, Suite 405 Baltimore, MD 21201

Berlin

Min

# Accessing Endow Maryland

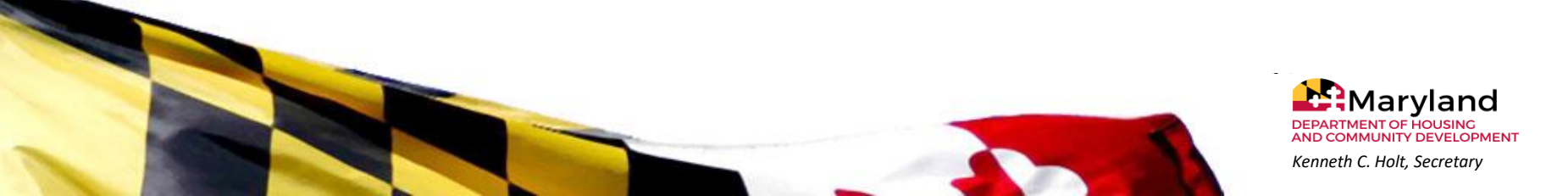

Once you log in (<u>https://projectportal.dhcd.state.md.us/logout2.aspx</u>), you will see the following page:

| M                                                                                                    | Reports   My Training Materials   My Organization(s)   My Profile   Lease and the second second seco | D2OUT<br>HELP |
|----------------------------------------------------------------------------------------------------|----------------------------------------------------------------------------------------------------|---------------|
| Welcome Barbara<br>Authorized Official<br>Change My Picture<br>De Barbara, please choose an option below.             | W HELP button above for detailed instructions on the following.<br>an Opportunity<br>n Messages<br>g your Tasks<br>awarded grant                                                                                                    |               |
| View Available Funding Opportun                                                                                       | ities                                                                                                    | -             |
| nave 12 opportunities available.<br>It the View Opportunities button below to see what is available to                |                                                                                                    |               |
| N OPPORTUNITE I                                                                                                    |                                                                                                    |               |
| My Inhoy                                                                                                    | Click the "My Applications" s                                                                                                    | search        |
| INTY TITLOCX<br>have 20 new messages.<br>It the Open My Inbox button below to open your system message<br>NMY INEOX   | tab                                                                                                    |               |
| My Tasks                                                                                                    |                                                                                                    | 22            |
| have 13 new tasks.<br>have 0 tasks that are oritical.<br>It the Open My Tasks button below to view your active tasks. |                                                                                                    |               |
| N MY TASKS                                                                                                    |                                                                                                    |               |
|                                                                                                    |                                                                                                    |               |
| op of the Page<br>red by IntelliGrants™                                                                               | © Copyright 2000-2017 Agate Softwa                                                                                                    | re, Inc.      |

• From the drop down menu, select the Application Type (Program Name and Year, ie. "Endow Maryland Tax Credit Program FY2020") and click the "Search" button.

TIP: If you get zero results, you may need to click the "Clear" button and then perform the search again.

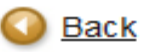

### My Applications

Use the search functionality below to find a specific Application.

#### Search Applications

| Application Types | Endow Maryland Tax Credit Program FY2020 |              | $\sim$ |
|-------------------|------------------------------------------|--------------|--------|
| Application Name  |                                          |              |        |
| Person            |                                          |              |        |
| Status            | Select                                   |              | ~      |
| Organization      |                                          | $\mathbf{N}$ |        |
| Year              |                                          |              |        |
| SEARCH CLEAR      |                                          |              |        |

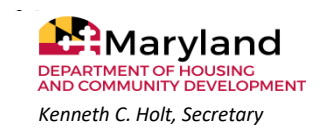

• From the Search Results, click on the "Name" (Registration ID) to access Endow Maryland and be able to submit certifications or quarterly reporting

| Export Results to S | Screen 🗸 Sort by: Select 🗸                   | 60                 |                 |      |
|---------------------|----------------------------------------------|--------------------|-----------------|------|
| Document Type       | Organization                                 | Name               | Current Status  | Year |
| Endow Application   | The Holtzapple ENDOW Community<br>Foundation | EMTC-2019-ENDOWCF- | Endow MD Active | 2019 |

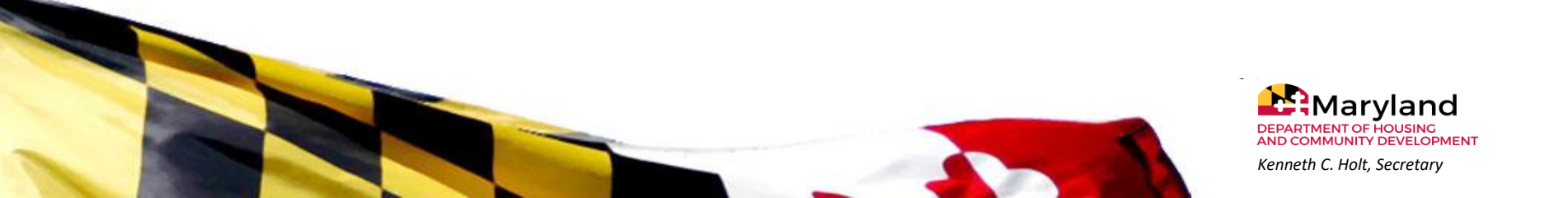

# Submitting a Certification Form

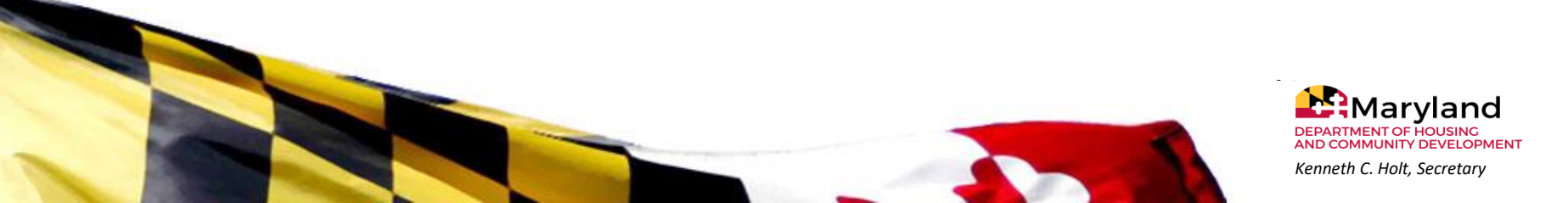

### TO SUBMIT A CERTIFICATION:

Once you selected and clicked on the "Name" link to access Endow Maryland, you will be brought to this page to begin the steps to submit a certification.

🔘 <u>Back</u>

### Endow Application Menu

#### Document Information: EMTC-2019-ENDOWCF-00085

Details

| Info | Document Type     | Organization                              | Role                | Current Status  | Period Date /<br>Date Due |
|------|-------------------|-------------------------------------------|---------------------|-----------------|---------------------------|
|      | Endow Application | The Holtzapple ENDOW Community Foundation | Authorized Official | Endow MD Active | 01/01/2019 - N/A<br>N/A   |

### View, Edit and Complete Forms

Select the View Forms button below to view, edit, and complete forms.

VIEW FORMS

Examine Related Items

Select the View Related Items button below to view related items such as claims, messages, etc.

VIEW RELATED ITEMS

### Click on the "View Related Items" button

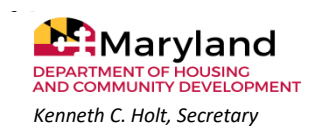

### TO SUBMIT A CERTIFICATION:

| Related Documents                  |                                                |                                                 |                              |                                                                    |                                                                   |     |
|------------------------------------|------------------------------------------------|-------------------------------------------------|------------------------------|--------------------------------------------------------------------|-------------------------------------------------------------------|-----|
| Sort search results by:            | Select                                         | Filter by Document Type                         | e:                           | GO                                                                 |                                                                   |     |
| Document Type                      | Name                                           | Current Status                                  | Period<br>Date /<br>Date Due | Created By                                                         | La Click on the "Initiate" l                                      | ink |
| Endow Certification<br>Form FY2019 | Initiate a Endow<br>Certification Form FY2019  |                                                 |                              |                                                                    | to submit contribution certification                              | for |
| Endow Quarterly<br>Report          | Initiate a/an Endow<br>Quarterly Report FY2019 |                                                 |                              |                                                                    |                                                                   |     |
| Endow Certification<br>Form FY2019 | ECF01-2019-085-<br>BryanDonorNam-11-01-19      | Certification Approved                          | 01/01/2018 -<br>N/A<br>N/A   | Dr. Bryan Test-<br>AuthorizedOfficial Jr.<br>11/4/2019 12:45:45 PM | Bryan Test-NRLeadership<br>11/4/2019 2:44:48 PM                   |     |
| Endow Certification<br>Form FY2019 | ECF02-2019-085-<br>SistersofMercy-01-01-19     | Certification Form in<br>Process, Not Submitted | 01/01/2018 -<br>N/A<br>N/A   | Dr. Bryan Test-<br>AuthorizedOfficial Jr.<br>11/4/2019 3:53:40 PM  | Dr. Bryan Test-<br>AuthorizedOfficial Jr.<br>11/4/2019 3:53:40 PM |     |
| Endow Quarterly<br>Report          | QR-EMTC-2019-<br>ENDOWCF-085-Q2                | Endow MD Quarterly<br>Report Approved           | 04/01/2018 -<br>N/A<br>N/A   | Dr. Bryan Test-<br>AuthorizedOfficial Jr.<br>7/17/2019 2:14:54 PM  | Bryan Test-<br>ENDOWProjectManager<br>7/17/2019 2:37:42 PM        |     |

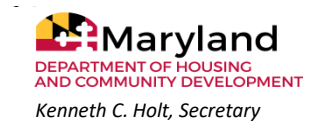

### To submit a Certification:

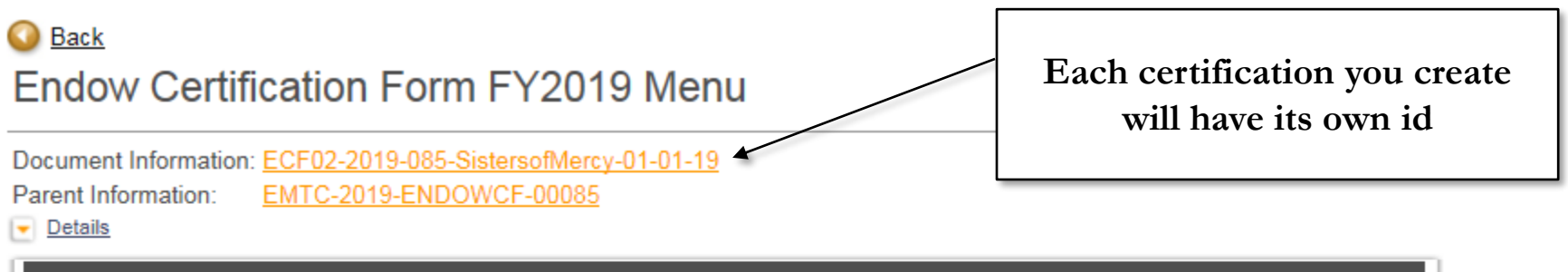

| Info | Document Type            | Organization                   | Role       | Current Status                     | Period Date /<br>Date Due |
|------|--------------------------|--------------------------------|------------|------------------------------------|---------------------------|
|      | Endow Certification Form | The Holtzapple ENDOW Community | Authorized | Certification Form in Process, Not | 01/01/2018 - N/A          |
|      | FY2019                   | Foundation                     | Official   | Submitted                          | N/A                       |

### View, Edit and Complete Forms

Select the View Forms button below to view, edit, and complete forms.

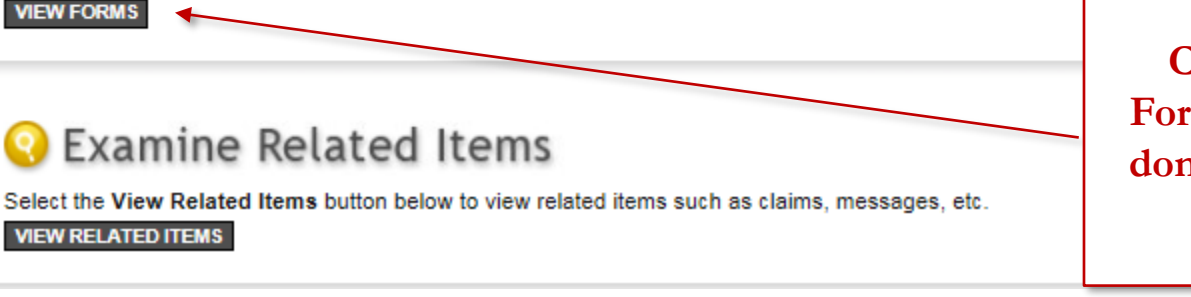

Click on the "View Forms" button to enter donor and contribution information

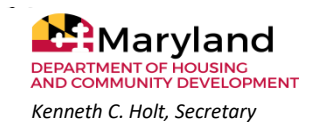

### Step 1: Certification of Contribution-QPEF Information

There are three steps to complete in order to submit a certification: The QPEF information, the donor details, and the donation details. These sections should be completed in this order.

## Certification Forms Menu:

### Endow Certification Form FY2019 Menu - Forms

Please complete all required forms below.

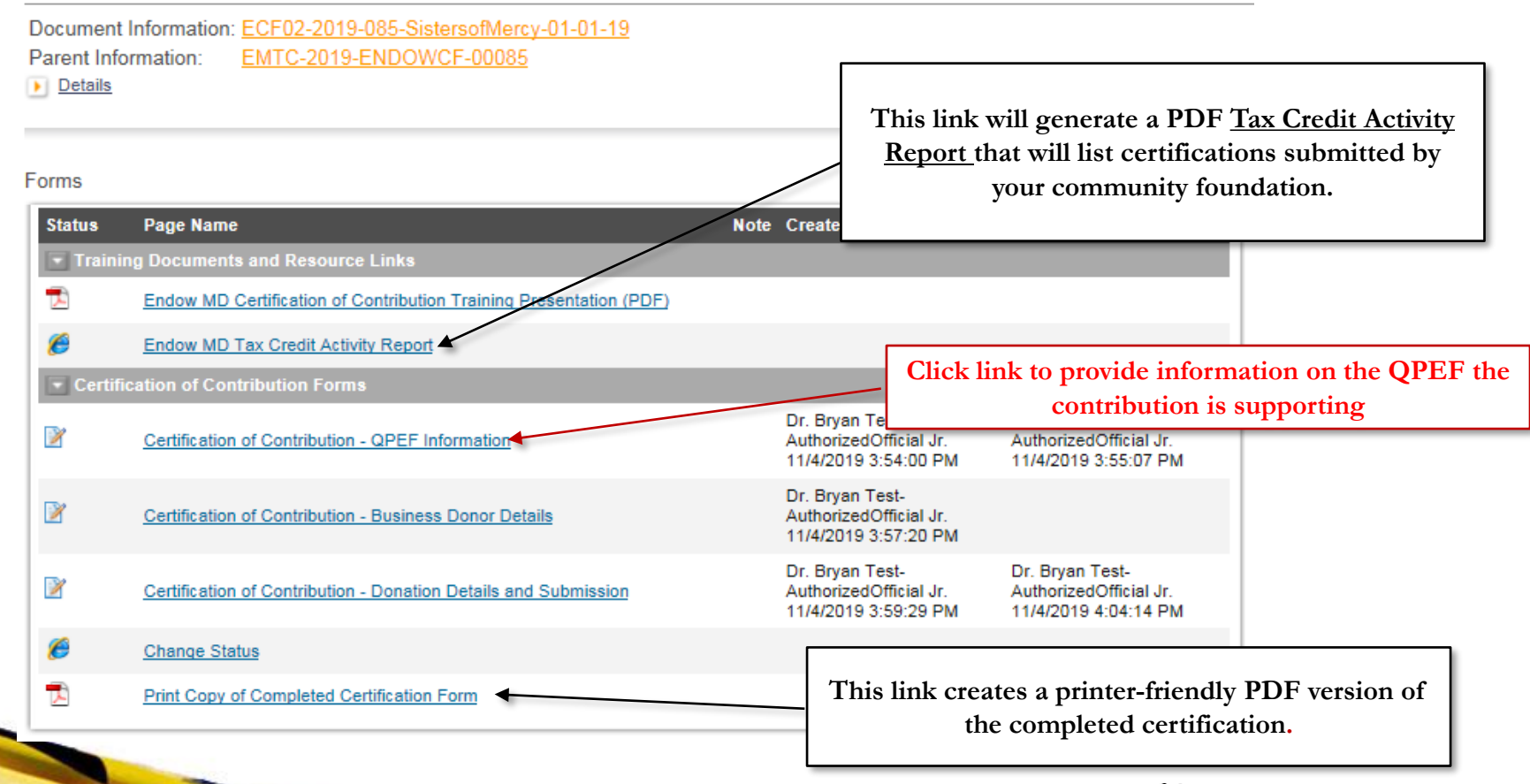

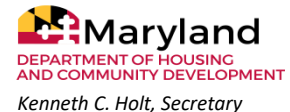

# Step 1 – QPEF Information: Once you click on Certification of Contribution-QPEF Information link, you will see:

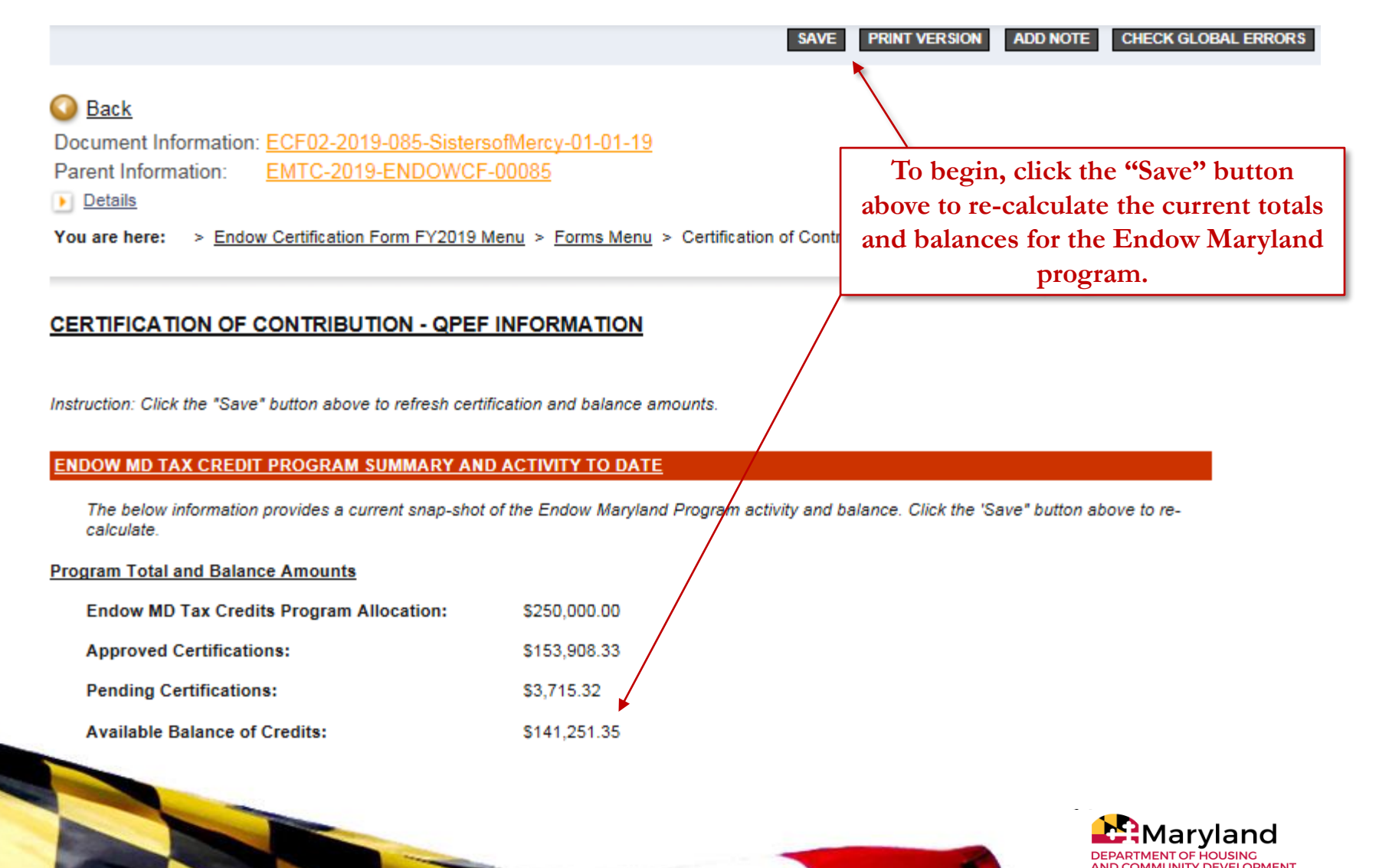

Kenneth C. Holt, Secretary

**QPEF** Information: This section asks you to review and select the Qualified Permanent Endowment Fund (**QPEF**) to which this donation was applied.

| The drop-down list to<br>donation/certification<br>Name and Descripti<br>Note: If the donation<br>is not yet in the drop<br>Select a QPEF from | below contains the names of<br>n, select the name of the Qi<br>on of the Fund and then cli<br>n will be divided between m<br>o-down list, repeat the data<br>n List: | of the Qualified Permanent Endowment Funds you pre<br>PEF to which this donation will be applied. Or, if the Q<br>ck the Save button.<br>ultiple QPEF's, make sure each fund name appears a<br>entry for fund name and description and elick the save | wiously entered<br>When you select a fund<br>and click the SAVE<br>button, the name and<br>description will populate<br>below. |
|----------------------------------------------------------------------------------------------------|----------------------------------------------------------------------------------------------------|----------------------------------------------------------------------------------------------------|----------------------------------------------------------------------------------------------------|
| QPEF Name:<br>QPEF Name:                                                                                                    | Another Bryan Test QPE                                                                                                    | F* Description/Purpose of Fund:<br>* Description/Purpose of Fund:                                                                                                    | Testing againIf the QPEF does<br>currently appear or<br>list, manually type<br>Name and Descrip<br>and click SAVE              |
|                                                                                                    |                                                                                                    |                                                                                                    | When you type<br>QPEF and clic<br>SAVE, it will b<br>added to the d<br>down list for fi<br>use.                                |

### **QPEF** Information:

#### CONTRIBUTOR/DONOR TAX TYPE

<u>Instruction</u>: Select the type of donor making the contribution to your foundation's QPEF Note: this information is included and provided by your donor on the signed Donor Waiver Form

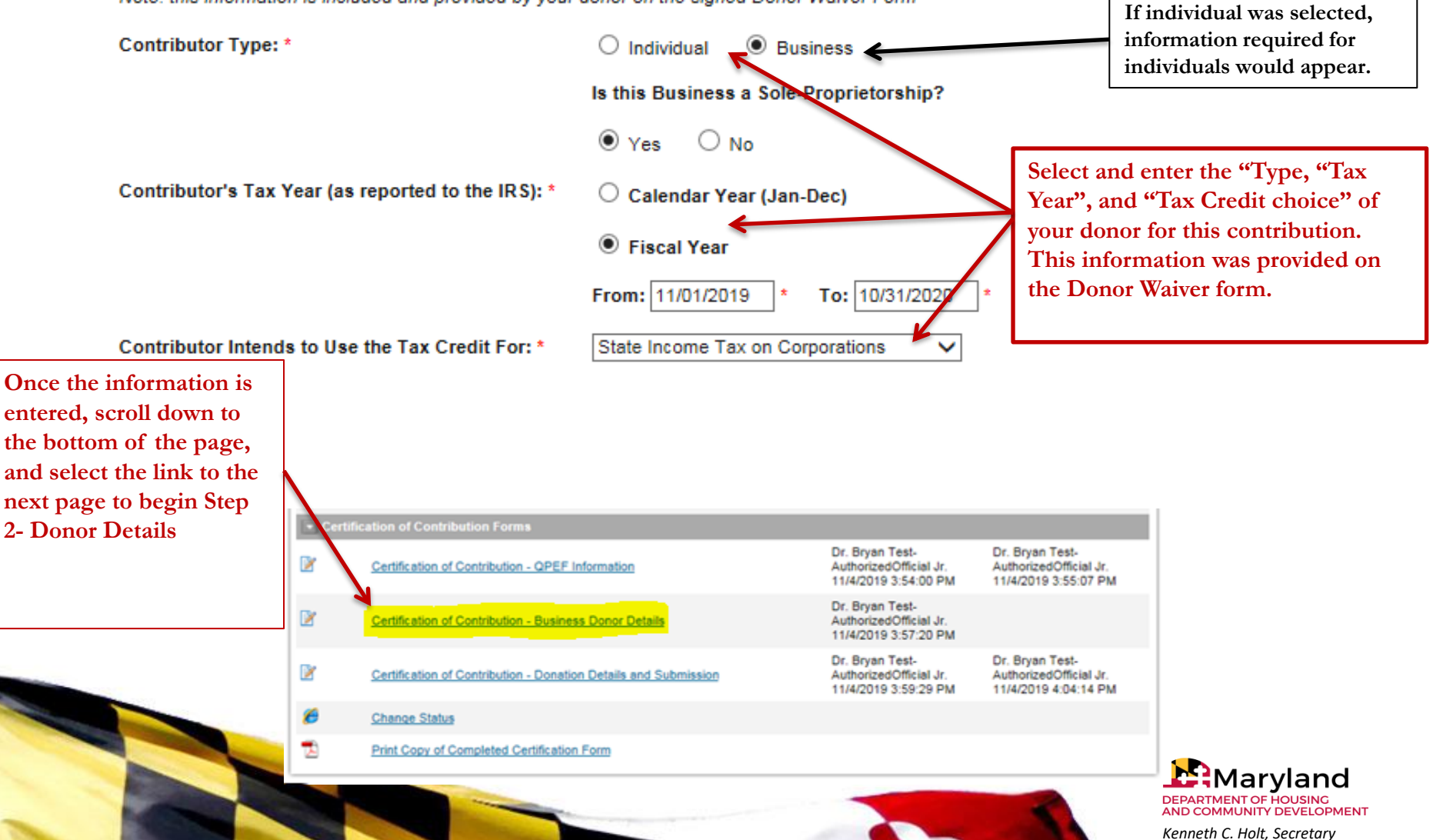

### Step 2 – Donor Details - Individual or Business

#### CERTIFICATION OF CONTRIBUTION - BUSINESS DONOR DETAILS

#### CONTRIBUTOR/DONOR INFORMATION

| Instructions: If the business or individ  | lual has previously donated, their name and Tax ID will appear i        | n the drop-down list below. Select their name, and                          |
|-------------------------------------------|-------------------------------------------------------------------------|-----------------------------------------------------------------------------|
| the donor's details will auto-fill below. |                                                                         |                                                                             |
| Select Donor from List:                   | × •                                                                     | As with the selection of <b>QPEF</b> , the                                  |
| OR, If the contributing business or inc   | lividual does not appear in the list above, fill out all required field | system will store previously-entered<br>and saved donor information. Select |
| Federal ID: *                             | 36-000002                                                               | a donor from the list and click the<br>"Save" button to populate the        |
| Legal Name of Business: *                 | Sisters of Mercy                                                        | donor's information.                                                        |
| Business Type or Status: *                | Other 🗸                                                                 |                                                                             |
|                                           | If "Other", provide a Description: Goth Rock                            |                                                                             |
| Contact Information:                      |                                                                         | If the donor is not in the drop                                             |
| Prefix: * Mr.                             | First Name: * Andrew Last Name: * Eldrich                               | down Donor list, fill-out all the                                           |
| Title: *                                  | Vocalist                                                                | donor details and click the SAVE                                            |
| Mailing Street Address: *                 | 1959 Floodland                                                          | button.                                                                     |
| City: *                                   | Leeds State: * Maryland V Zip: * 212                                    | 211                                                                         |
| Phone #: *                                | (410) 209-5832                                                          |                                                                             |
| Email: *                                  | Andrew@sisters.org                                                      |                                                                             |
|                                           |                                                                         | Maryland                                                                    |

DEPARTMENT OF HOUSING AND COMMUNITY DEVELOPMENT

### Step 2 – Donor Details - Individual or Business

#### COMMUNITY FOUNDATION/DONOR WAIVER

Instruction: The donor must complete and sign a <u>Community Foundation and Donor Waiver Form</u> to receive a Tax Credit. Each donor needs to provide a signed Waiver form for each Community Foundation to which they contribute in a given tax year. Each Certification of Contribution form must include a copy of this specific donor-signed Community Foundation/Contributor Waiver.

Please upload a PDF scan of the Signed-Waiver form and enter the Donor's signature date:

| <br>   |       |     |
|--------|-------|-----|
|        |       |     |
|        | 10.12 | 101 |
| <br>~~ |       |     |

Browse... DELETE \* 4013670 1016808-Certification DonorWaiver.pdf

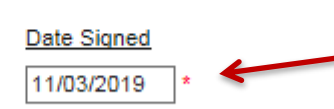

Upload a scanned copy of the completed and signed Community Foundation Donor Waiver Form. Enter the date it was signed by the donor. Then click the SAVE button to complete the attachment.

When you click the "Save" button, the file will upload and will then appear as the document on-file, linked above.

When all required information and documents have been entered and saved, scroll down to the bottom of the page to click on the link for the next page to begin Step 3- Donation Details.

Change Status

Print Copy of Completed Certification Form

Dr. Bryan Test-AuthorizedOfficial Jr. 11/4/2019 3:54:00 PM Dr. Bryan Test-AuthorizedOfficial Jr. 11/4/2019 3:55:07 PM Dr. Bryan Test-AuthorizedOfficial Jr. 11/4/2019 3:57:20 PM Dr. Bryan Test-AuthorizedOfficial Jr. 11/4/2019 3:59:29 PM

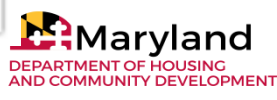

Kenneth C. Holt, Secretary

### Step 3 – Donation Details

#### CONTRIBUTION INFORMATION

Instruction: In the Date field below, enter the date the contribution was received. Examples include: the date the check was received in the mail; or the date the credit card was charged; or the date the online transaction was performed; or the date the stock shares were transferred.

| Contributor's Name:   | Andrew Eldrich, Sisters of Mercy | Enter the Date of the Contribution |
|-----------------------|----------------------------------|------------------------------------|
| Date of Contribution: | 01/01/2019 *                     |                                    |

Instruction: In the Contribution Amount field below, enter the amount and select the Qualified Permanent Endowment Fund name. In cases of more than one QPEF, click the save button to enter another amount and QPEF.

Note 1: If the QPEF name does not appear in the drop-down list, return to the QPEF Information page to enter and save the fund name and description.

Note 2. The Total Amount of Contribution must match the full amount of the donation, as evidenced in your attachment below.

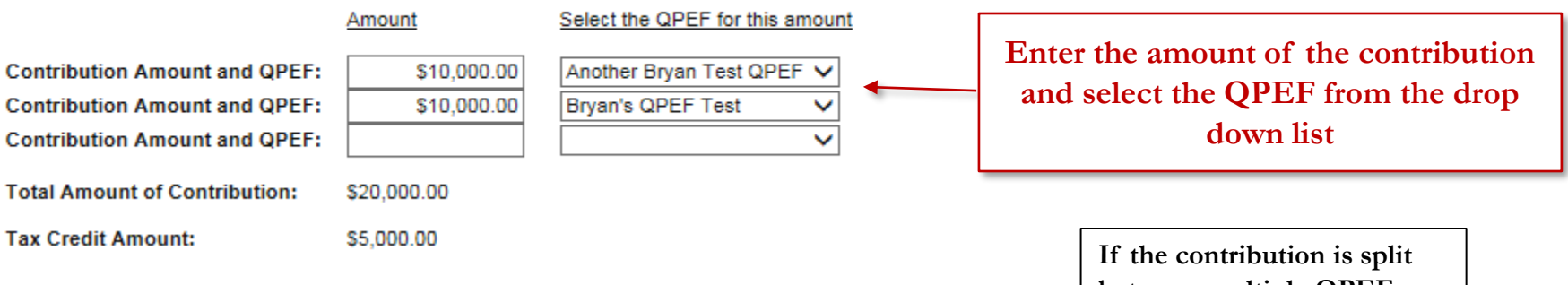

between multiple QPEFs, after you enter the first amount and QPEF, click SAVE and additional rows/fields will be provided.

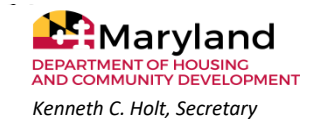

### Step 3 – Donation Details

#### CONTRIBUTION TYPE AND EVIDENCE

Instructions: Select the contribution type and upload the supporting evidence documents. Click the "Save" button to complete each attachment and to create additional upload fields.

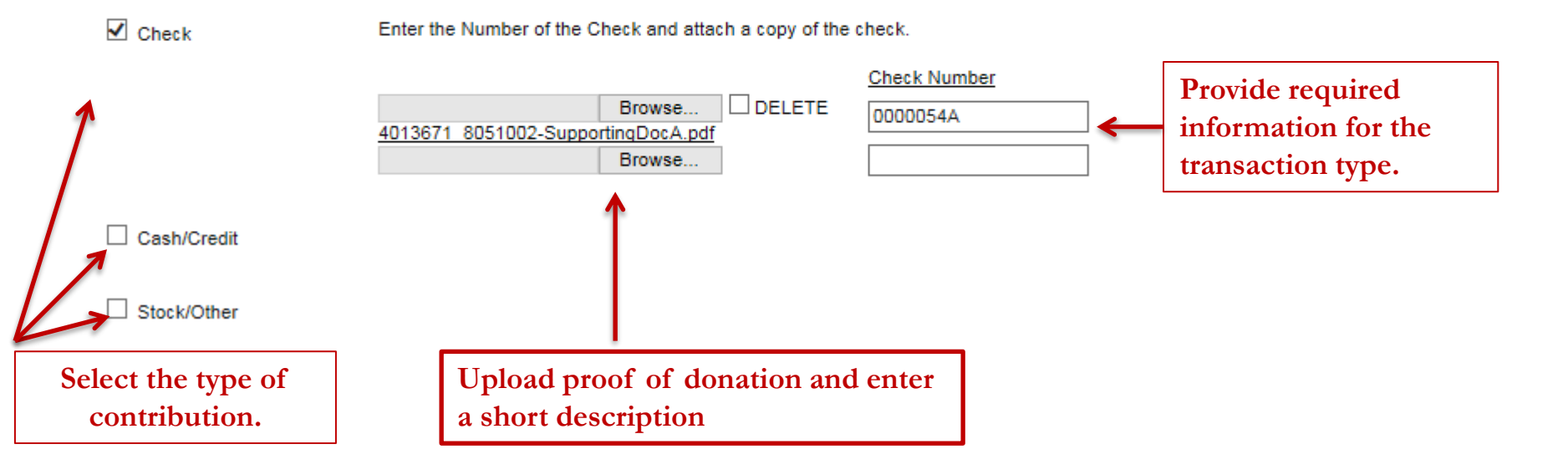

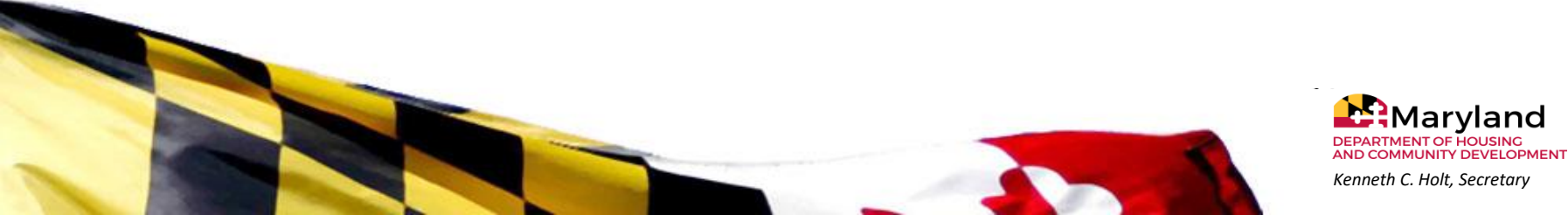

### Step 3 – Donation Details: Verify and Submit

| COMMUNITY FOUNDATION DONOR THANK YOU LETTER                                                                                                    | Upload a scan of the signed<br>"Thank You" letter the donor                                       |
|----------------------------------------------------------------------------------------------------|---------------------------------------------------------------------------------------------------|
| Instructions: A scanned copy of the <b>signed</b> Thank You Letter mailed to the donor by your organization m<br>this Thank You letter must appear on your organization's letterhead and must contain all the language ind-<br>language to the letter, but you can not remove any of the language from the template. | received from your community<br>foundation.                                                       |
| Browse DELETE*<br>4013671 1017036-EndowCertDHCDThankYou SistersOfMercy.pdf                                                                                                    |                                                                                                   |
| COMMITMENT OF CONTRIBUTION VERIFICATION                                                                                                    |                                                                                                   |
| Instruction: You must verify that the information and documentation provided are an accurate<br>received by your foundation to support your QPEFs. To verify the contribution, enter your nar<br>"Save" button at the top of the page. Then click the "Verify" button.                                               | e description of the value of the contribution<br>me and title in the fields below and click the  |
| Verified by: Prefix: Mr.   * First Name: Bryan  * Last Name Title: Tester                                                                                                    | EndowAO *                                                                                         |
| DON'T FORGET TO CLICK THE SAVE BUTTON BEFORE CLICKING THE VERIFY BUTTON.                                                                                                    |                                                                                                   |
| Click the "Verify" button below if the Certification is ready to Submit VERIFY                                                                                                    | Enter your contact information.<br>You must click SAVE before<br>clicking the green VERIFY button |
|                                                                                                    |                                                                                                   |

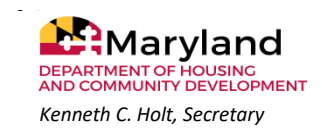

### Step 3- Donation Details: Verify and Submit

Once you click "Verify", you will be sent to this page to actually confirm and submit the certification.

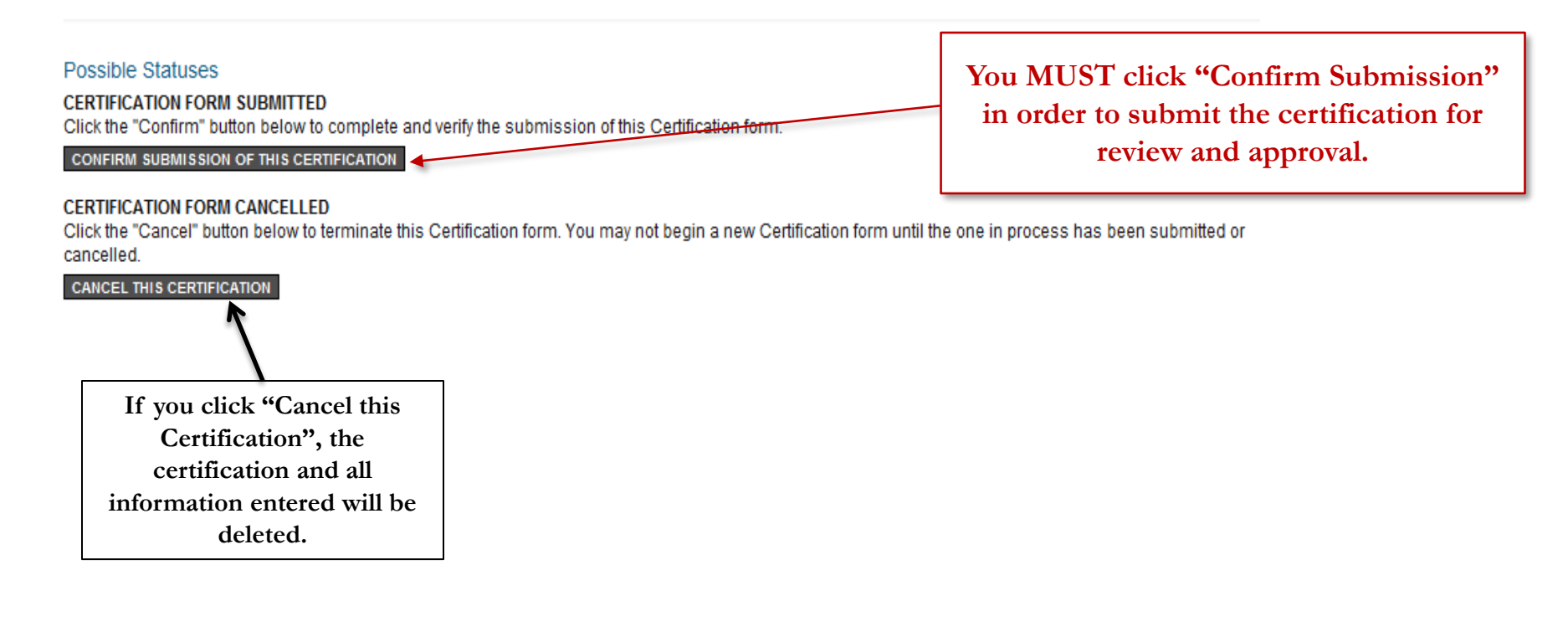

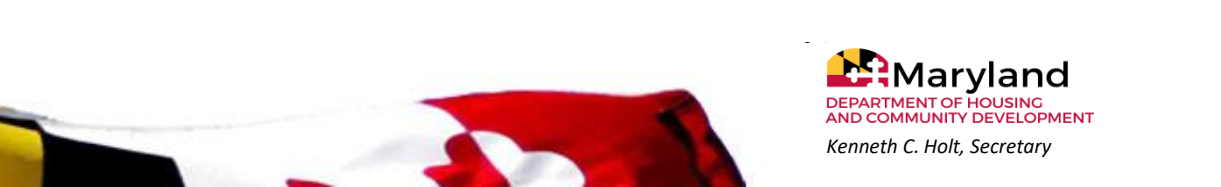

Certification Submitted: Upon successful submission, you will be returned to this Certification's main page.

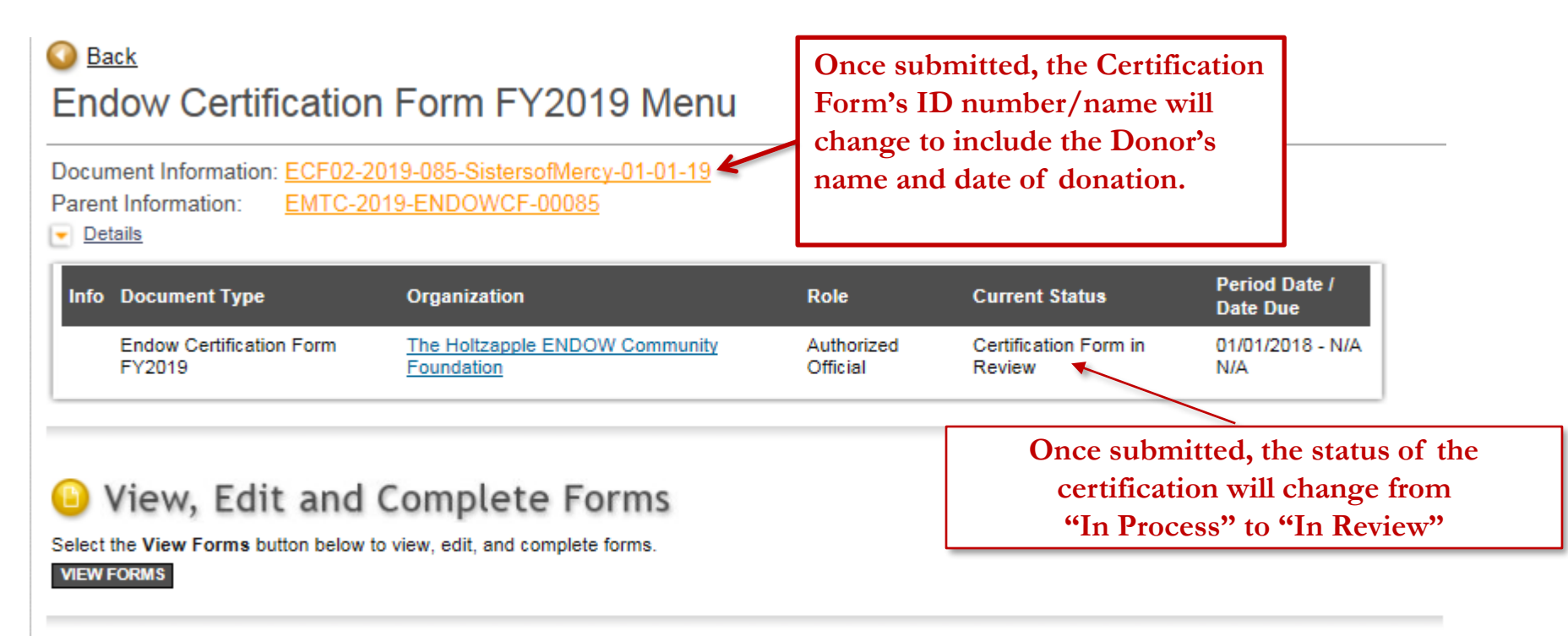

### Examine Related Items

Select the View Related Items button below to view related items such as claims, messages, etc.

VIEW RELATED ITEMS

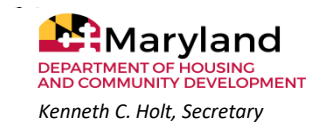

# Certification Review & Approval

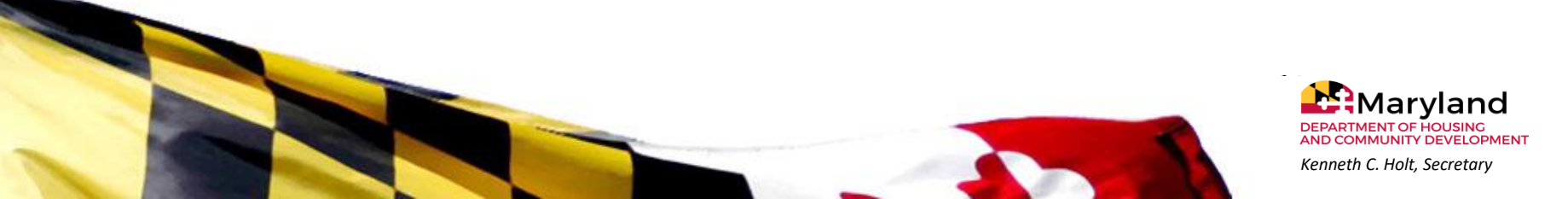

### **DHCD** Review and Approval of Certifications

- Your submitted Certification Forms will be reviewed by Endow MD Program Staff. It is first reviewed and approved by program staff and then by DHCD leadership.
- If a problem is discovered, the Certification will be returned for modifications and you will be notified by email. The notification email will include notes outlining any needed corrections in order to approve the certification.
- Once modifications have been corrected, you will resubmit the certification by using the same process competed for initial submission.
- Once the certification is approved, you will receive an email which will include the DHCD Donor Thank You Letter that you will mail or email to your donor.

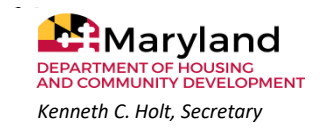